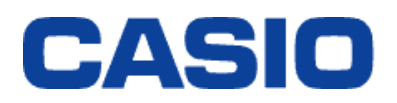

# LEXMARK X925de 簡易操作マニュアル

### 2014年11月

Ver: 1.02

### 本体説明

### <u>X925deは両面自動原稿フィーダー(ADF)を標準装備。</u>

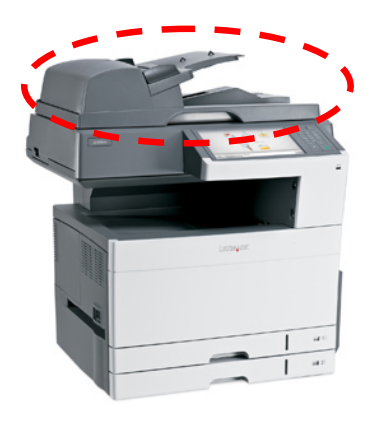

◆複数ページのコピーやスキャニングの場合、 ADFを使用することで大幅に手間を省く ことが出来ます。

 ・最大セット枚数:100枚(普通紙※注)
 ・対応用紙サイズ:A5~A3に対応 ※注:普通紙(重量64g/m~120g/m)

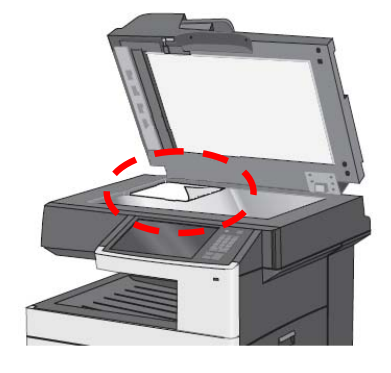

◆小さいサイズの用紙(ハガキ・写真)やOHP、 薄い紙等は原稿台にてコピー・スキャンします。

### <u>わかりやすい10.2inchカラータッチパネルで簡単設定。</u>

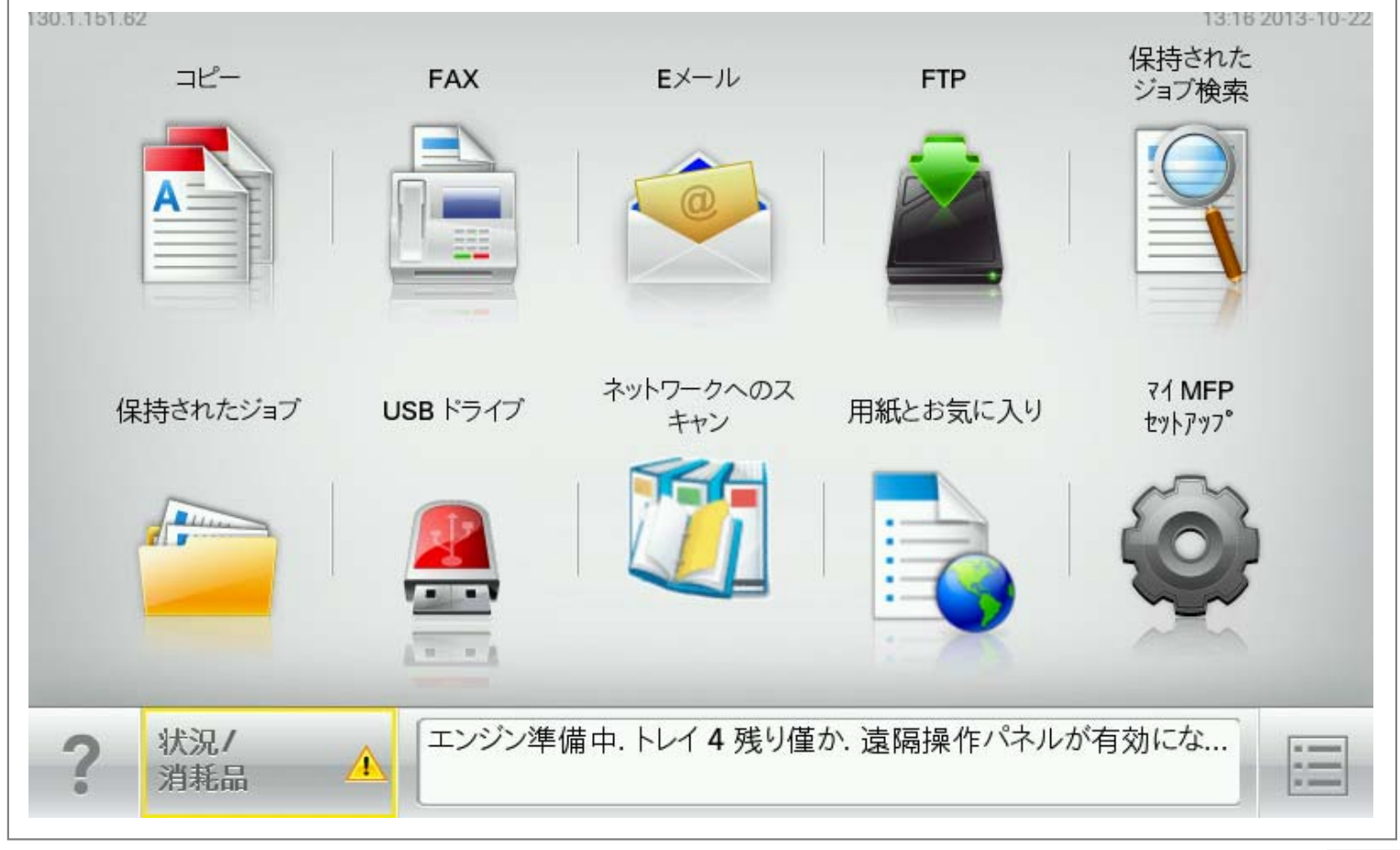

※タッチパネルの表示内容は設置時の初期設定により異なります。

#### X925de

## 本体画面説明

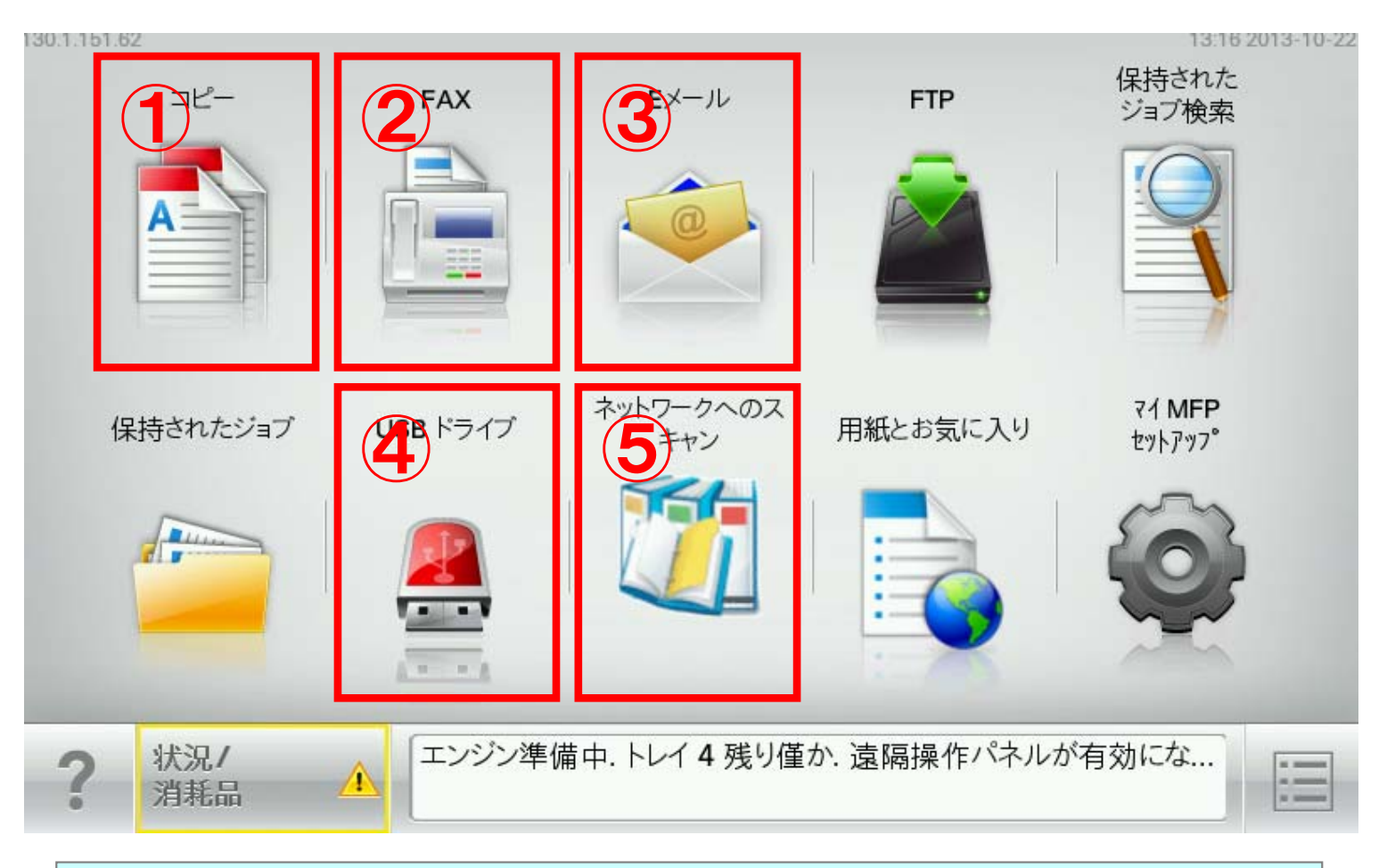

### くよく使う機能>

### ①コピー機能ボタン

②FAX機能ボタン

③E-mail機能ボタン

(スキャンしたデータをE-mailで送信)

#### ④USBドライブ機能

(USBメモリヘデータ格納や格納データの印刷)

#### ⑤ネットワークスキャン機能

(スキャンしたデータを指定のパソコンへ格納)

※USBメモリを本体から抜くと⑤のUSBアイコンは表示されません。

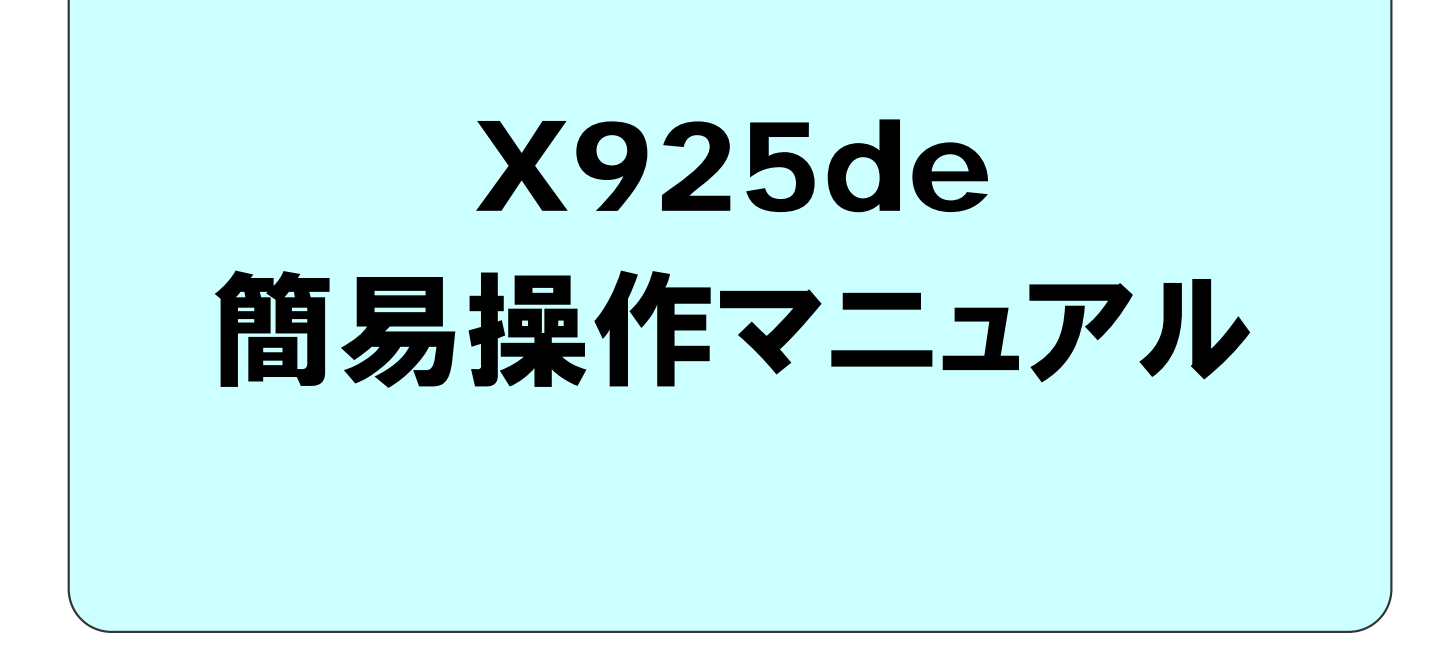

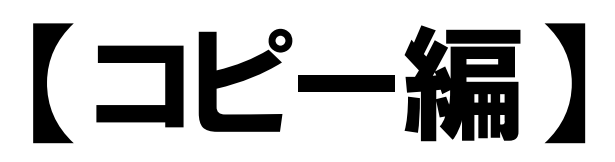

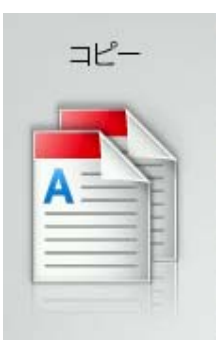

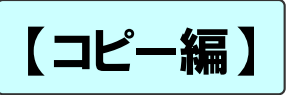

## コピー詳細画面

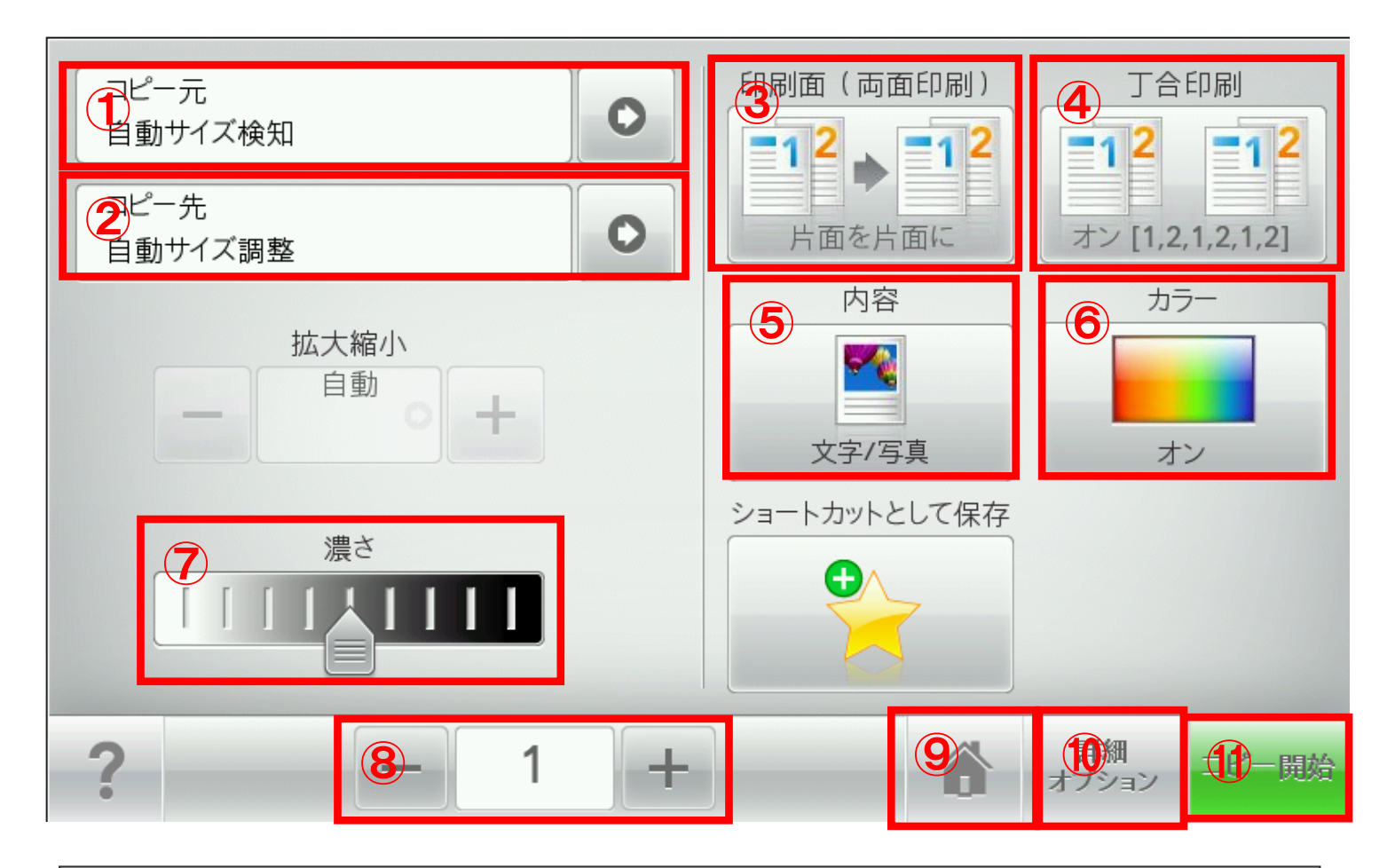

①コピー元用紙サイズの設定
②コピー先用紙サイズの設定
③両面印刷モードの選択 ⇒4ページ詳細説明
④丁合(部単位)印刷モードの選択 ⇒5ページ詳細説明
⑤印刷モードの設定 ⇒6ページ詳細説明
⑥カラー・モノクロモードの設定 ⇒7ページ詳細説明
⑦濃度調整レバー
⑧コピー枚数の設定
⑨本体メニュー画面へ戻る
⑪印刷詳細オプション ⇒8ページ詳細説明
⑪コピー実行ボタン

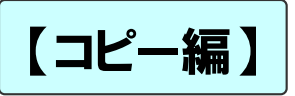

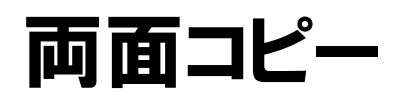

| <u>ービー元</u><br>自動サイズ検知 |              |            |
|------------------------|--------------|------------|
| コピー先       自動サイズ調整     | 十面を計画に       | オン [1,2,1, |
|                        | 内容           | カラー        |
| 拡大縮小<br>自動<br>日十       |              |            |
|                        | 文字/写真        | オン         |
|                        | ショートカットとして保存 |            |

#### ①「コピー」詳細画面の 「印刷面(両面印刷)」 を選択

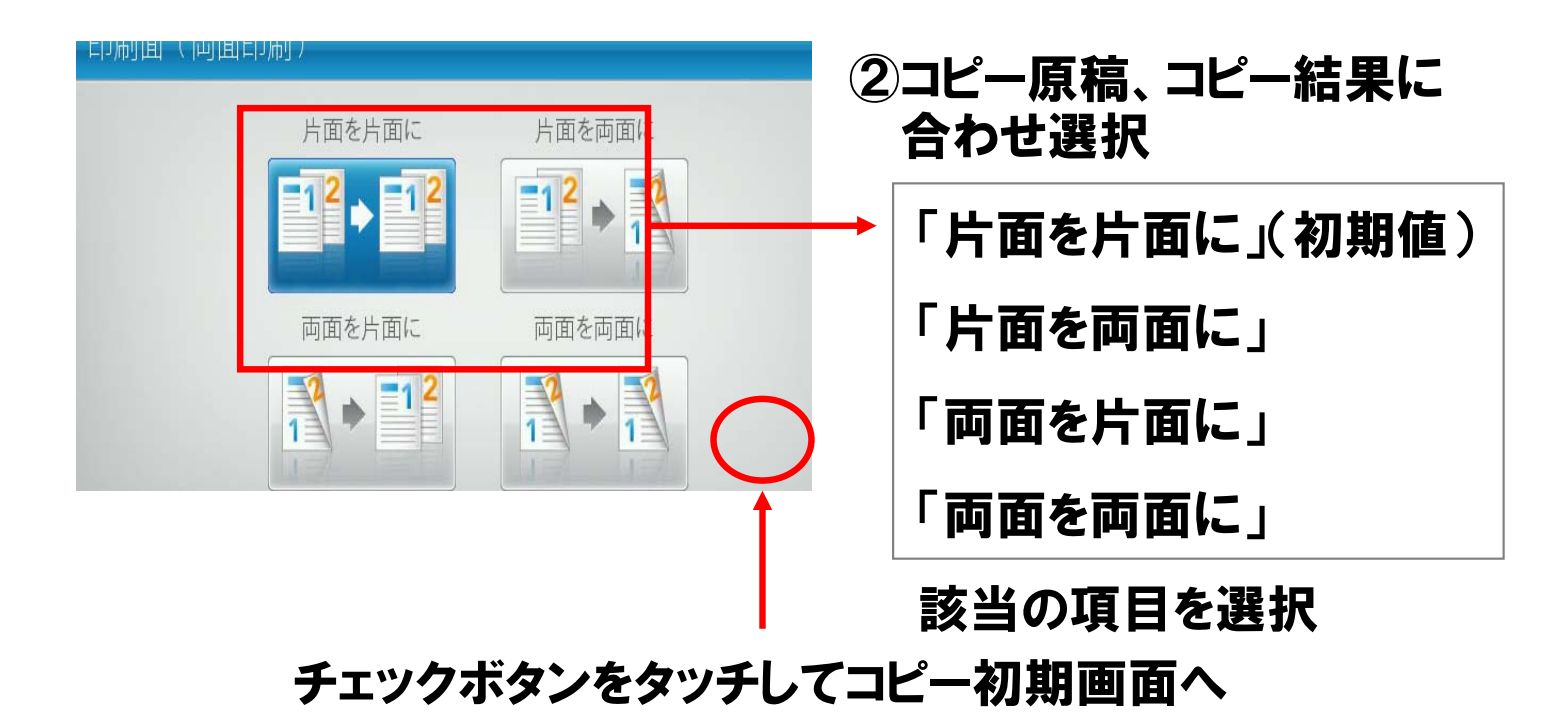

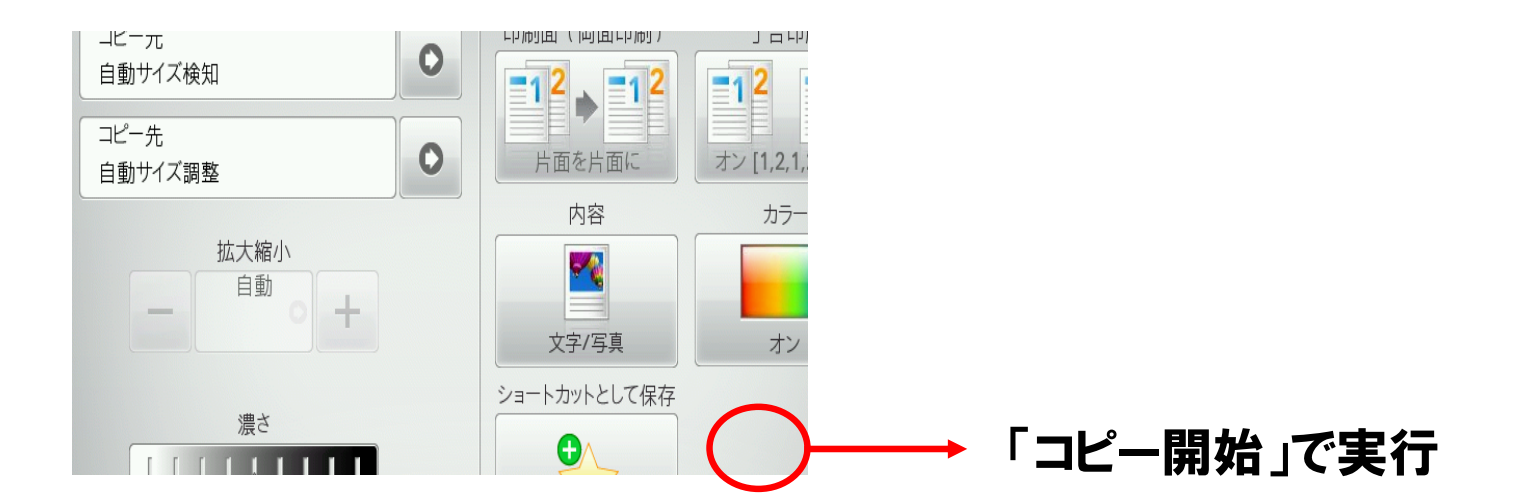

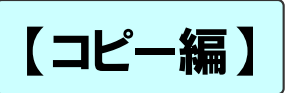

## 丁合(部単位)コピー

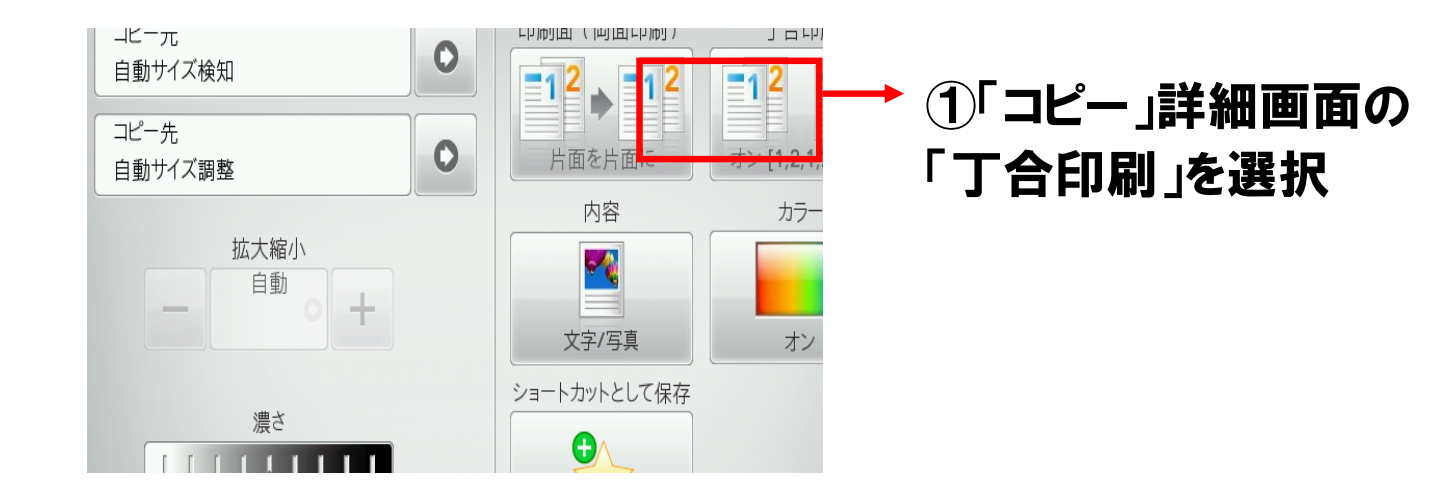

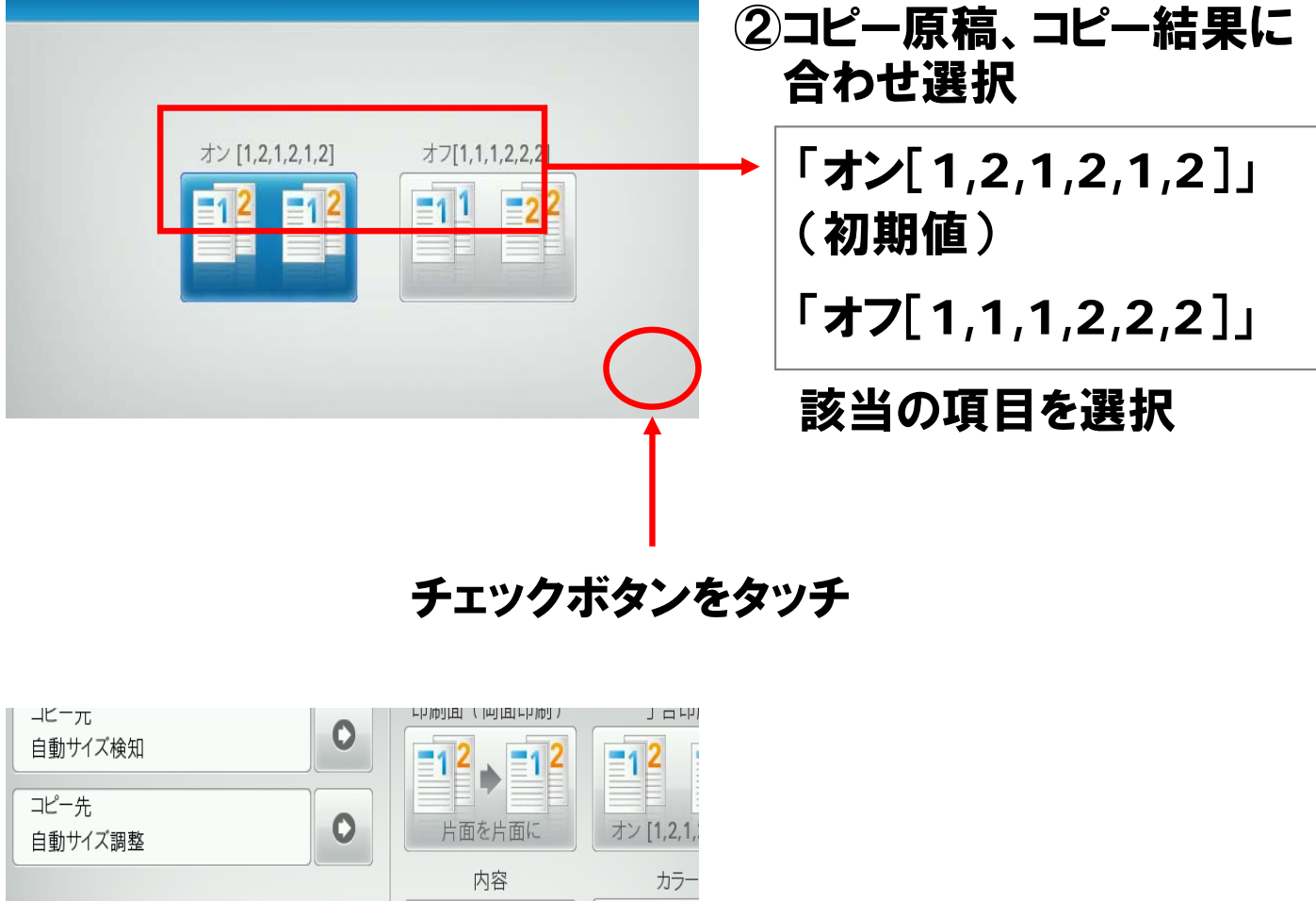

![](_page_6_Picture_4.jpeg)

![](_page_7_Picture_0.jpeg)

## 印刷モード設定

![](_page_7_Figure_2.jpeg)

-

グラフィックス

雑誌

新聞

News

× ( ~

出版物

その他

×

写真

1

インクジェット

写真/フィルム

 $\bigcirc$ 

1

内容のソース

カラー レーザ-

モノクロレーザー

110

【内容タイプ】 コピーする内容の タイプを選択

チェックボタンを タッチ

【内容のソース】

コピー原稿の 種類を選択 (近いもの)

チェックボタンを タッチ 7

![](_page_8_Picture_0.jpeg)

## コピーモード設定

### コピーのカラー/モノクロの切り替え設定

![](_page_8_Figure_3.jpeg)

F

![](_page_8_Picture_5.jpeg)

《コピー原稿のカラー/モノクロを自動認識》 →コスト優先モード

コピー原稿:カラー⇒コピー結果カラー コピー原稿:モノクロ⇒コピー結果モノクロ

![](_page_8_Picture_8.jpeg)

![](_page_8_Picture_9.jpeg)

#### **《すべてカラーモードでコピー》** →スピード優先モード

コピー原稿:カラー⇒コピー結果カラー コピー原稿:モノクロ⇒コピー結果モノクロ※ ※本体のモードはカラーモードのためカラードラムも消費いたします。

<mark>《すべてモノクロモードでコピー》</mark> コピー原稿:カラー⇒コピー結果モノクロ コピー原稿:モノクロ⇒コピー結果モノクロ

![](_page_9_Picture_0.jpeg)

## 詳細オプションの設定

### <u>コピー結果に対する詳細の設定を選択できます</u>

![](_page_9_Figure_3.jpeg)

#### 12項目の詳細設定を選択・設定することが出来ます (画面上は9項目のみ表示。右上下キーでスクロールし選択)

![](_page_10_Picture_0.jpeg)

### IDカードコピー

便利な機能

#### <u>表と裏をそれぞれスキャンし、1枚の用紙に並べて印刷できます。</u> (2回スキャンして、紙は1枚のみ使用=用紙のムダ削減)

![](_page_10_Figure_4.jpeg)

![](_page_11_Picture_0.jpeg)

等倍で用紙サイズのアップコピー

#### <u>文字の大きさは変更せず、大きな用紙へコピーしたい</u>

X925deでは原稿サイズから違うサイズへコピーする場合、"拡大縮小"が 自動で実行されますので、等倍コピーの場合は以下の操作を行ってください。

![](_page_11_Figure_4.jpeg)

※コピー先での印刷方向は設定では指定できません。 ※「コピー先の用紙上半分に印刷する」場合は次ページを参照ください。

## 【コピー編】コピー先の用紙上半分に印刷

#### <u>原稿の2倍の用紙上半分に印刷し下半分を余白としたい。</u>

![](_page_12_Figure_2.jpeg)

#### ※下記操作では1枚ごとの操作となります。

![](_page_12_Picture_4.jpeg)

#### ⑤多目的フィーダに用紙を 横置きにセット

![](_page_12_Picture_6.jpeg)

#### ⑦終了する場合は 「ジョブを終了する」押す

![](_page_12_Picture_8.jpeg)

③原稿と同じサイズを選択 ④印刷する用紙の紙種を選択

![](_page_12_Picture_10.jpeg)

### ⑥「コピー開始」で実行

![](_page_12_Picture_12.jpeg)

![](_page_12_Picture_13.jpeg)

![](_page_13_Picture_0.jpeg)

![](_page_13_Picture_1.jpeg)

![](_page_13_Picture_2.jpeg)

![](_page_14_Picture_0.jpeg)

?

表示中1-6/21

![](_page_14_Picture_1.jpeg)

![](_page_14_Figure_2.jpeg)

![](_page_15_Picture_0.jpeg)

## PCからFAX送信

#### パソコンからX925を経由して外部へFAX送信する機能 (PCからプリンタへ印刷する要領で相手先にFAX)

![](_page_15_Figure_3.jpeg)

![](_page_16_Picture_0.jpeg)

## FAX受信(印刷用紙)

#### 送信側(スキャニング)の用紙と同じサイズで出力したい

![](_page_16_Figure_3.jpeg)

![](_page_16_Figure_4.jpeg)

※送信側のスキャニング状況により、データにサイズが異なる場合があります。 ※FAXの規格でA4以下はA4サイズで送信することになっています。

![](_page_17_Picture_0.jpeg)

## FAXの手動受信の設定

アナログ1回線上にX925deと固定電話機を接続した場合、 X925de単独ではFAX受信と電話着信の自動切換えが 出来ません。そのため、X925deパネル操作(手動切り替え) によるFAX受信が必要となります。

(1)メニュー>「設定」>「FAX設定」>「アナログFAX設定」
 >「一般FAX設定」で「手動FAXを有効化」を"オン"にします。

![](_page_17_Picture_4.jpeg)

(2)メニュー>「設定」>「FAX設定」>「アナログFAX設定」
 >「FAX受信設定」の「呼び出し回数」で任意の数字を選択。
 ※この回数に達するとFAX受信を開始します。(デフォルトは3回)

![](_page_17_Figure_6.jpeg)

【FAX編】

## FAXの手動受信操作

- (3)設定終了後、手動でFAX、電話を切り替えます。 電話着信時、固定電話に出てFAX受信音を確認します。 (X925deでは、電話着信時もFAX受信時も、 同じように電話が鳴ります)
- (4)本体パネルのFAXアイコンを押すと下記の画面になります。 FAX受信時は、下記黒い受話器のアイコンが出現します。

![](_page_18_Figure_4.jpeg)

#### (5)黒い受話器アイコンを押し、下記の画面に切替わったら、 "FAX受信開始"ボタンを押し、FAXを受信します。

このときに受話器を切ってもFAXラインは切れません。FAX受信設定で、 「手動FAXを有効化」をオフにしますと黒い受話器のアイコンは消えます。

![](_page_18_Figure_7.jpeg)

※上記(4)で本体パネルのFAXアイコンを押さずに、本体の 数字ボタンを[#]、[0]の順に押しても"FAX受信開始"ボタン画面は出ます。

![](_page_19_Picture_0.jpeg)

【スキャン編】

![](_page_19_Picture_2.jpeg)

![](_page_20_Picture_0.jpeg)

USBメモリヘスキャン(1)

#### <u>スキャンしたデータを、直接USBメモリに保存できます。</u>

![](_page_20_Picture_3.jpeg)

### 本体にUSBを差し込むとUSBドライブ画面が立ち上がります USBメモリ内の表示可能なデータ(PDF等)はプレビューで表示されます

![](_page_20_Picture_5.jpeg)

![](_page_21_Picture_0.jpeg)

### **USBスキャン詳細画面**

![](_page_21_Figure_2.jpeg)

①保存するファイル名の設定
②保存データの用紙サイズ設定
③スキャン解像度設定(75dpi~600dpi)
④濃度調整レバー
⑤保存データの形式選択 ⇒14ページ詳細説明
⑥保存データの力ラー・モノクロ選択
⑦保存データの片面・両面、縦横の選択 ⇒15ページ詳細説明
⑧スキャンデータの媒体内容の選択
⑨スキャン実行ボタン

![](_page_22_Picture_0.jpeg)

## 送信(保存)形式の設定

![](_page_22_Figure_2.jpeg)

【スキャン編】

![](_page_23_Figure_1.jpeg)

![](_page_23_Figure_2.jpeg)

![](_page_24_Picture_0.jpeg)

![](_page_24_Figure_1.jpeg)

![](_page_24_Picture_2.jpeg)

Eメールショートカットキーを作成

タッチすると

メールアドレス帳を表示 検索して送信先を設定 ※アドレス帳は事前に本体に作成が 必要です

![](_page_25_Picture_0.jpeg)

![](_page_25_Figure_1.jpeg)

![](_page_25_Figure_2.jpeg)

![](_page_26_Picture_0.jpeg)

![](_page_26_Picture_1.jpeg)

USB ドライブ

![](_page_26_Picture_3.jpeg)

【プリント編】

### USBメモリから印刷①

#### USBメモリに格納したデータを、直接印刷することができます。

![](_page_27_Picture_3.jpeg)

#### 本体にUSBを差し込むとUSBドライブ画面が立ち上がります 印刷可能なデータはプレビューで表示されます

![](_page_27_Picture_5.jpeg)

![](_page_28_Picture_0.jpeg)

### USBメモリから印刷②

![](_page_28_Picture_2.jpeg)

![](_page_28_Figure_3.jpeg)

![](_page_29_Picture_0.jpeg)

![](_page_29_Figure_1.jpeg)

印刷詳細画面

【プリント編】

![](_page_30_Picture_0.jpeg)

### パソコンからの印刷

便利な機能

#### X925で「簡単エコ印刷ナビ」がご利用いただけます

![](_page_30_Figure_4.jpeg)

5段階設定のみ

「エコ印刷ナビ」を使うと

・テキスト(文字) ・グラフィック(図形・線) ・イメージ(写真)

それぞれを1%刻みで トナーセーブできます・

| トナーセーブの設定                   |                        | ? 🔀                                  |  |  |
|-----------------------------|------------------------|--------------------------------------|--|--|
| トナーセーブバターンの選択(P             | マニュアル設定<br>マテキスト(文字)); | ■■■■■■■■■■■■■■■■■■■■■■■■■■■■■■■■■■■■ |  |  |
| ~マニュアル設定                    | 濃い                     | 薄い                                   |  |  |
| テキスト (文字)(1)                | 10 🕺 < 🔟               | >                                    |  |  |
| グラフィック (図形・線)( <u>G</u> )   | 30 % < 💷               | >                                    |  |  |
| イメージ (写真)仰                  | 30 % < 📖               | >                                    |  |  |
| OK キャンセル 初期値に戻す( <u>D</u> ) |                        |                                      |  |  |

【プリント編】

## はがきの印刷(用紙サイズ登録)

#### 「はがき」、「往復はがき」は事前の用紙サイズ登録が必要です。

| → Lexmark Universal v2 XL 印刷設定                       |                                             |                                  | ×                                                                                                    |                        |
|------------------------------------------------------|---------------------------------------------|----------------------------------|----------------------------------------------------------------------------------------------------|------------------------|
| ビイアウ   用紙/11上17                                      | 住上げ<br>排紙トレイ:<br>「フラン型を定る使用<br>標準排紙トレイ      |                                  |                                                                                                    | →「用紙/仕上げ」タグ<br>を選択します。 |
| カスタムサイズの管理<br>日4時91館な範囲を全て使用<br>用紙の種類:<br>プリンタの設定を使用 | オフセット:<br>「プリン規設定を使用<br>ステーブル:<br>「プリン規定を使用 | <b>?</b><br><b>?</b><br><b>?</b> | プリンシの視聴: ▲<br>部数: ■<br>用紙サイズ:<br>A4(210×297 mm)<br>用紙の推測:<br>給紙(力力に)の設定を使用<br>給紙(力力に)の設定を使用<br>給紙(力力に)の設定を使用 | ▶ 「カフタルサイプの答理〕         |
| 給紙口/カセット:<br>自動選択<br>【実験給紙オプションの使用<br>日本を提集する。       | ホール/C/チ:<br>「カンク爆発定を使用<br>中折り:              | <b>3</b>                         | (                                                                                                    | ボタンをクリックします。           |
| LEXMARK                                              |                                             | ок :                             | キャンセル 通用(A) ヘルプ                                                                                              |                        |

| カスタムサイズ ユーザー定義サイズの選択: |        | [新規作成] ボタン |
|-----------------------|--------|------------|
|                       | 編集     | をクリックします。  |
| <br>閉じる               | )除<br> |            |

![](_page_31_Figure_5.jpeg)

用紙の"名前"を入力 用紙の"幅"を入力 用紙の長さ

全て入力完了にて[OK] ボタンをクリックします。

| 入力例:<br>名称:官製ハガキ   |  |
|--------------------|--|
| 幅 : 100<br>長さ: 148 |  |

![](_page_32_Picture_0.jpeg)

## はがきの印刷(ドライバー設定)

![](_page_32_Figure_2.jpeg)

※「カセット1」をご利用ななる場合: 「カセット1」の用紙サイズダイアルを"\*"に合わせてご利用ください。

![](_page_32_Picture_4.jpeg)

最終ページ